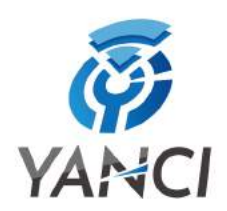

# Apple iPhone 全系列簡易操作指南

步驟一

## 點選 設定(settings) → 選擇 行動服務(cellular)

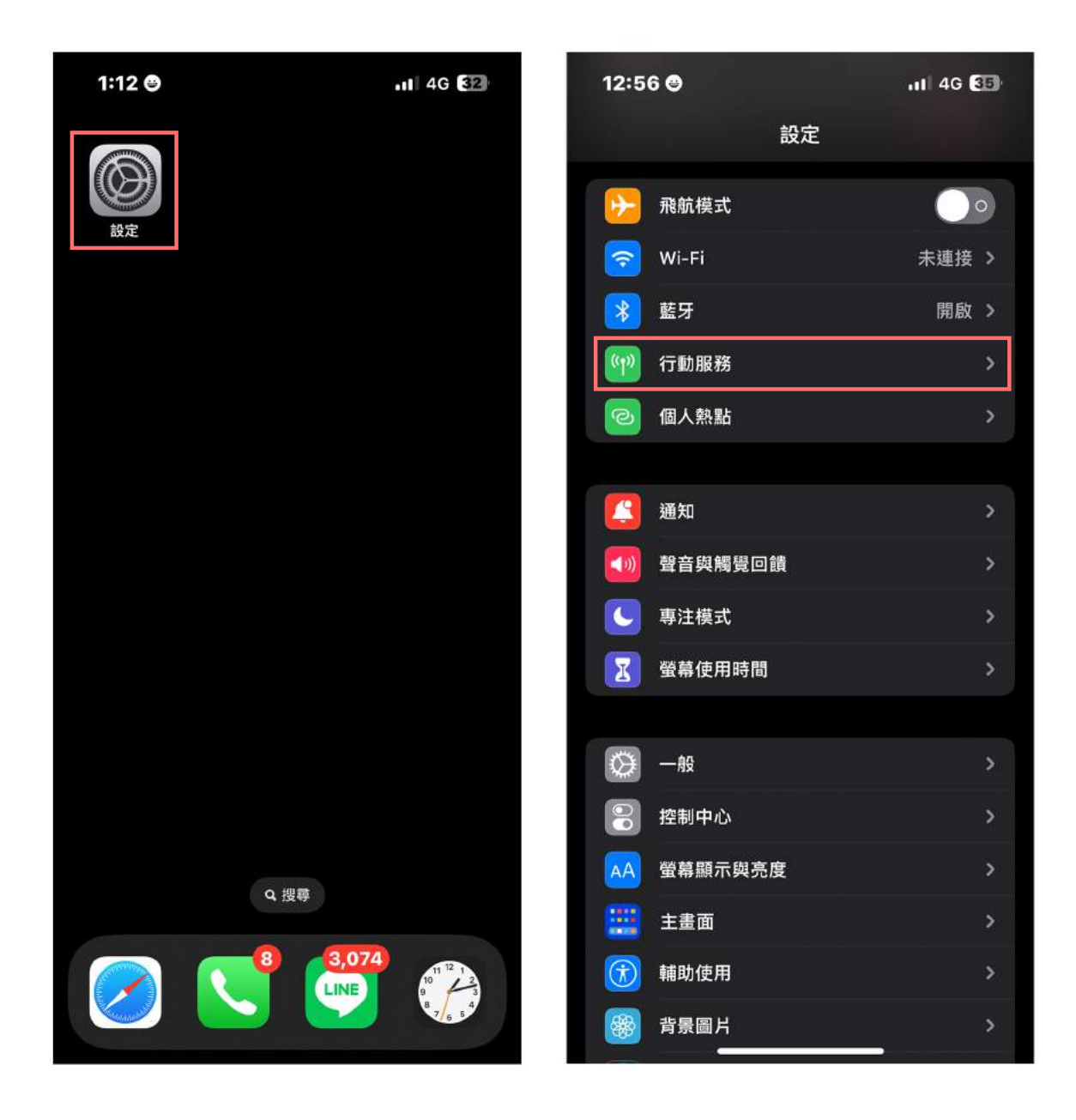

步驟二

#### 選擇 加入 eSIM → 使用行動條碼

|                | 1 <sup>2</sup> / |         |         |
|----------------|------------------|---------|---------|
| 12:57 😁        | .II 4G 35        | 12:57 😁 | 11 4G 🔚 |
| 設定 行動用         | <b>员務</b>        | 取消      |         |
| 行動數據           |                  | ((†))   |         |
| 行動數據選項         | 關閉漫遊 >           |         |         |
| 個人熱點           | 開啟 >             | シウク     | 話れまれた   |
| 關閉行動數據來限制所有數據服 | 務只能透過 Wi-Fi 取用,包 |         | 生儿发入了家  |

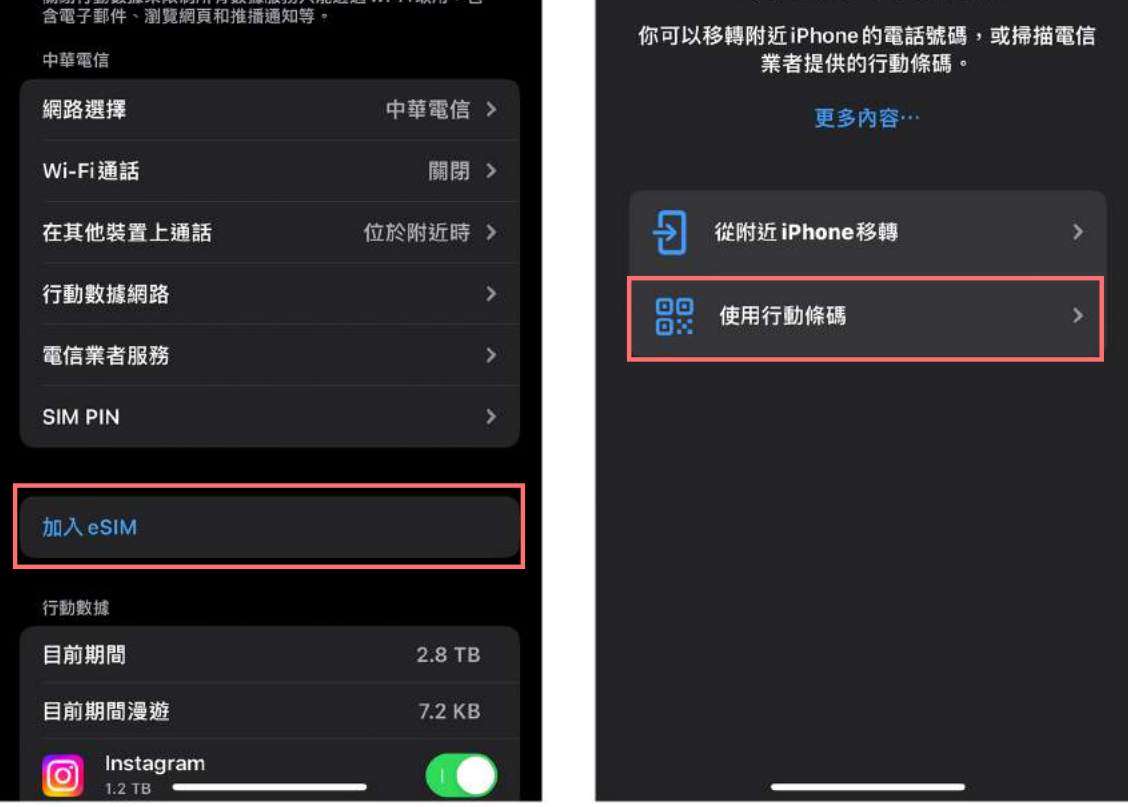

步驟三

請掃描 您取得的 eSIM QRcode → 再按 繼續 → 等待片刻後按 完成

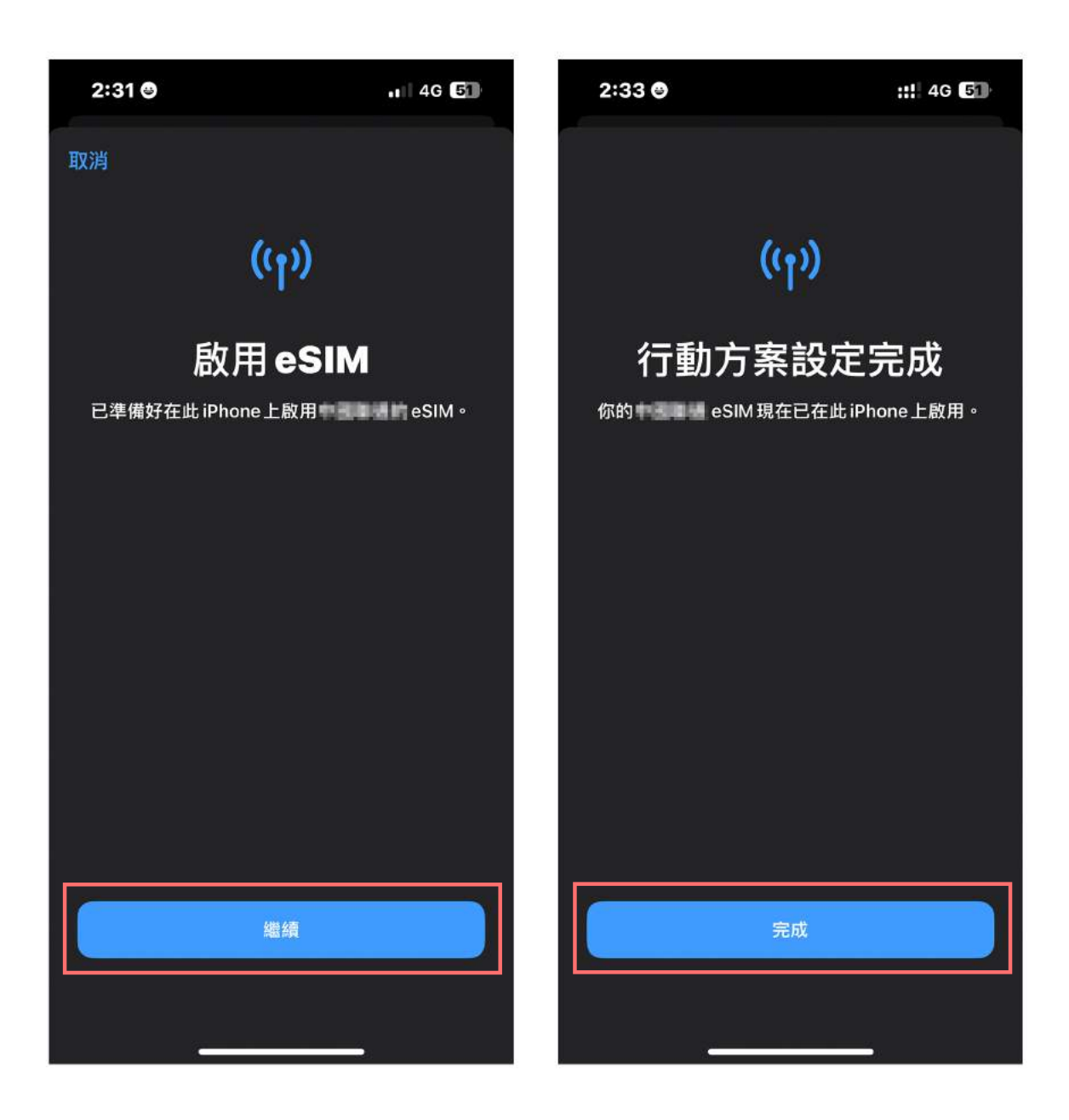

步驟四

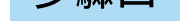

### 若您安裝兩個門號 → 請指定門號的標籤(您可以選擇各式的標籤,或是自訂標籤) → 選擇哪一個門號為預設號碼按 繼續

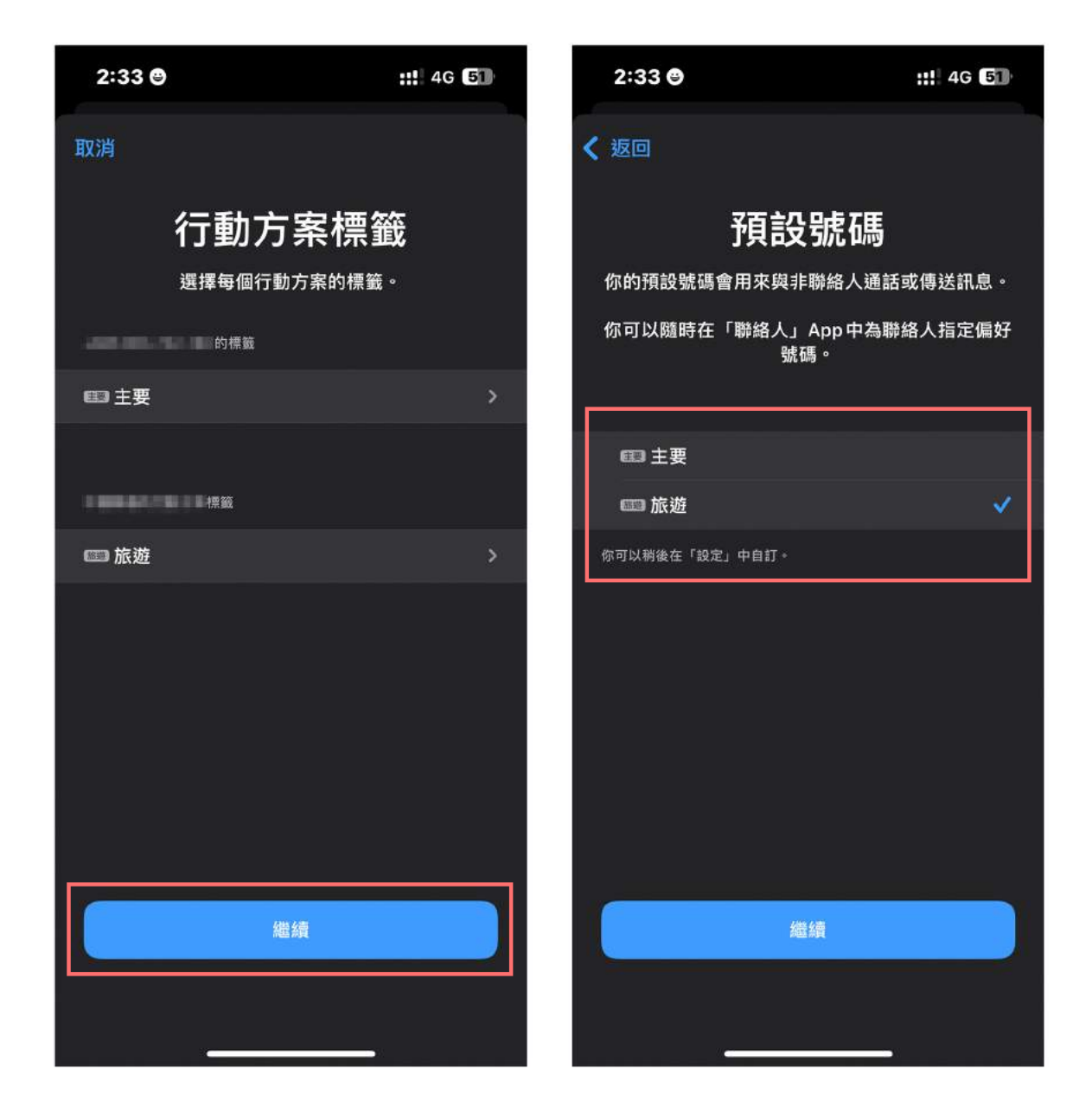

步驟五

請選擇哪一個門號要用來傳訊息及打影像電話 → 接下來請選擇用來上網的門號再按 完成 →即可完成加入 eSIM

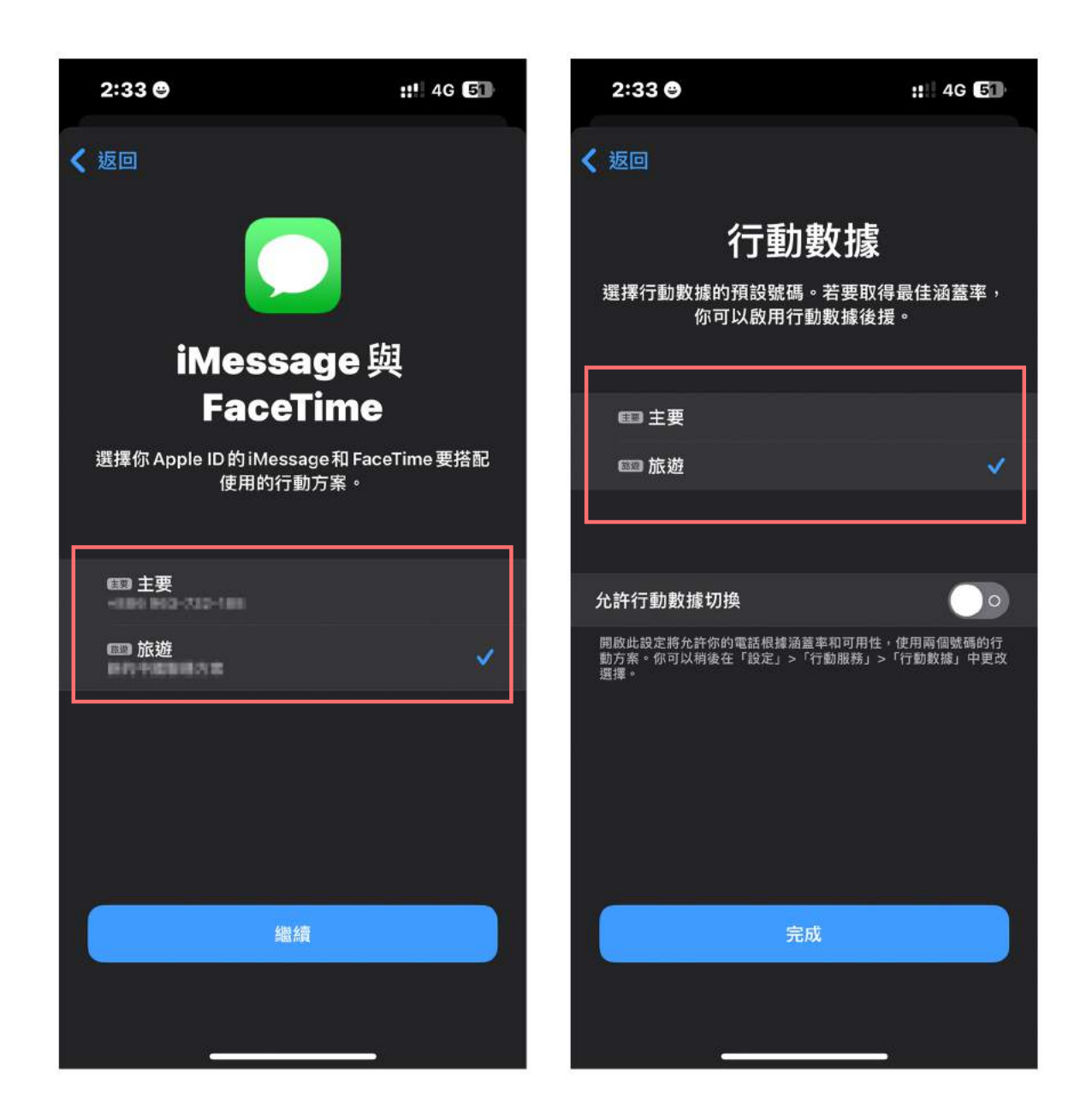

步驟六

#### 在設定中的行動服務即可查詢您所使用的eSIM

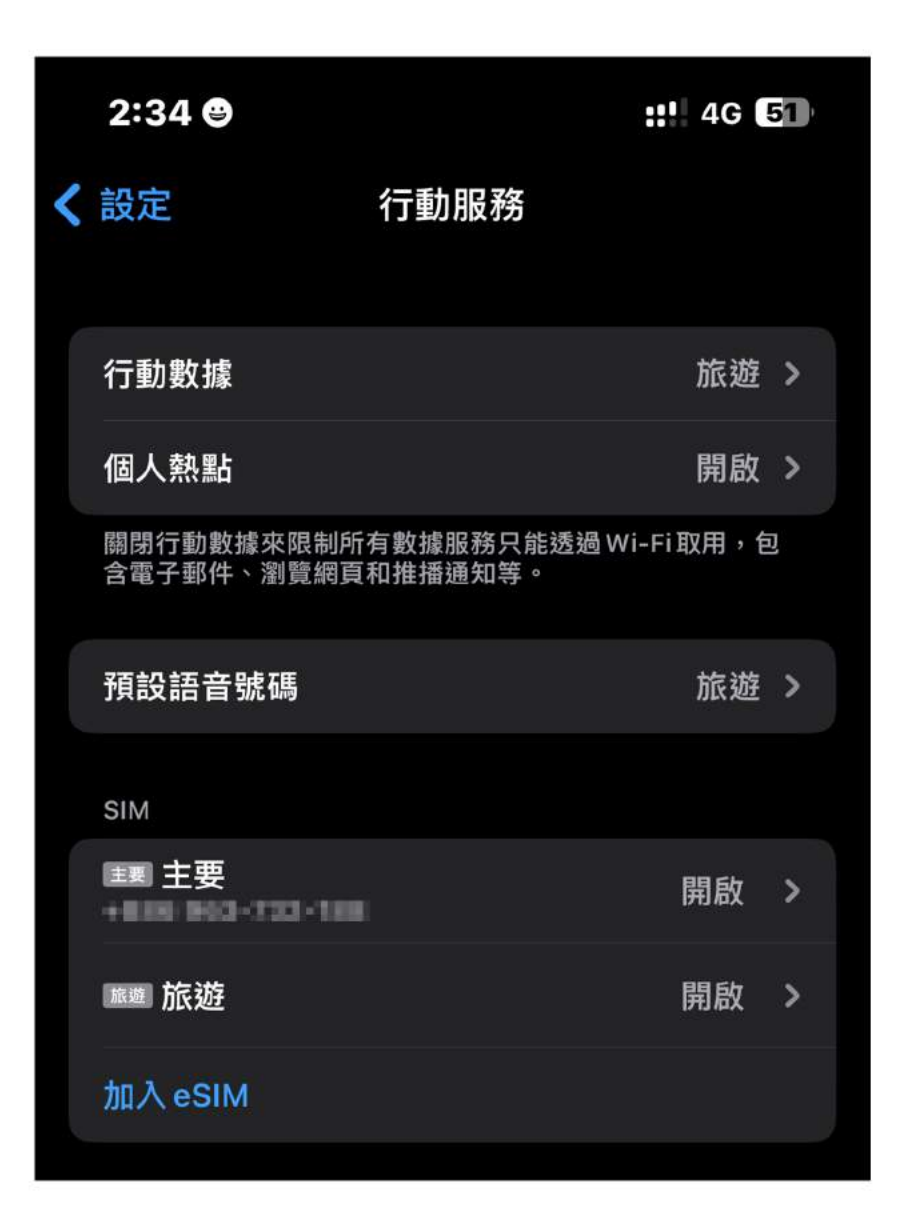